## NEOGEC.

## ASP unlock game operation process

Before you can begin unlocking your free games, please first make sure you have the following:

- A computer that is connected to the internet
- A USB flash drive
- A NEOGEO Arcade Stick Pro

## **(Operation on the computer)**

- - -
- Open your preferred browser of choice and access the official NEOGEO Arcade Stick Pro website. Head to the unlock page and download the games you wish to play from the game list.
- 2.) Extract the file (\*) from the downloaded .zip archive and copy it to your prepared USB flash drive.

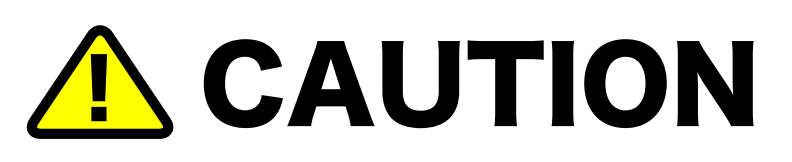

\*Please copy the compressed folder named "cdkey" directly. Warning: Changing the file name may cause the unlock to fail. Additionally, if you want to unlock more than one game at the same time, please place all the .cdk game files in one single "cdkey" folder.

## **(Operation on NEOGEO Arcade Stick Pro)**

1.) Switch the NEOGEO Arcade Stick Pro to the host mode and connect to the TV.

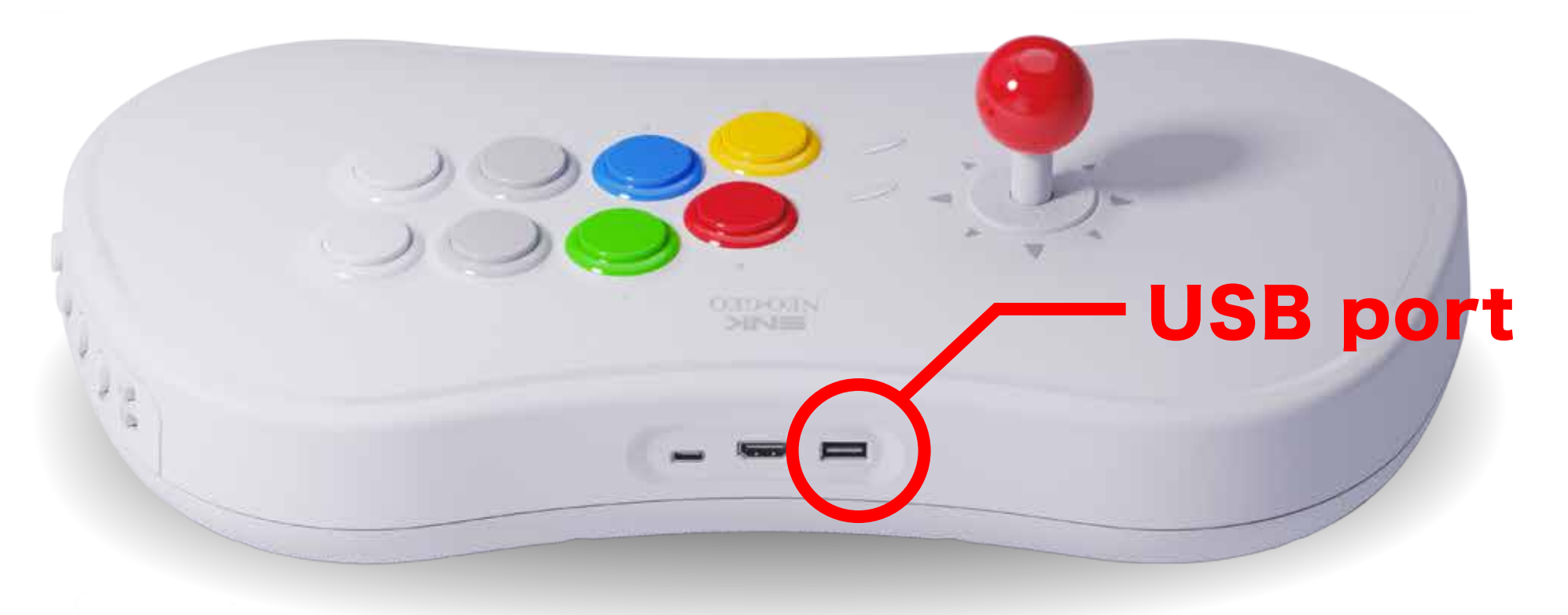

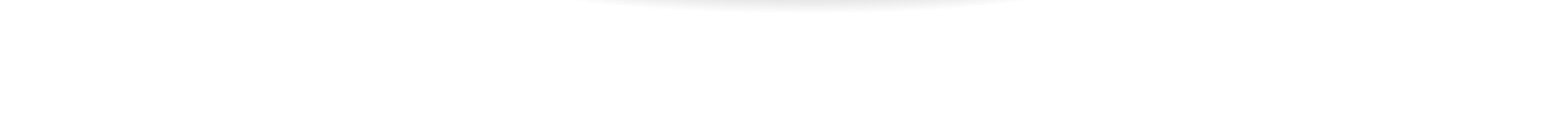

- 2.) Insert the USB flash drive into the USB port on the back of the NEOGEO Arcade Stick Pro.
- 3.) Select the gear icon on the NEOGEO Arcade Stick Pro main menu screen to switch to the settings screen. Then, select "System" on the settings screen, and press the A button to confirm.

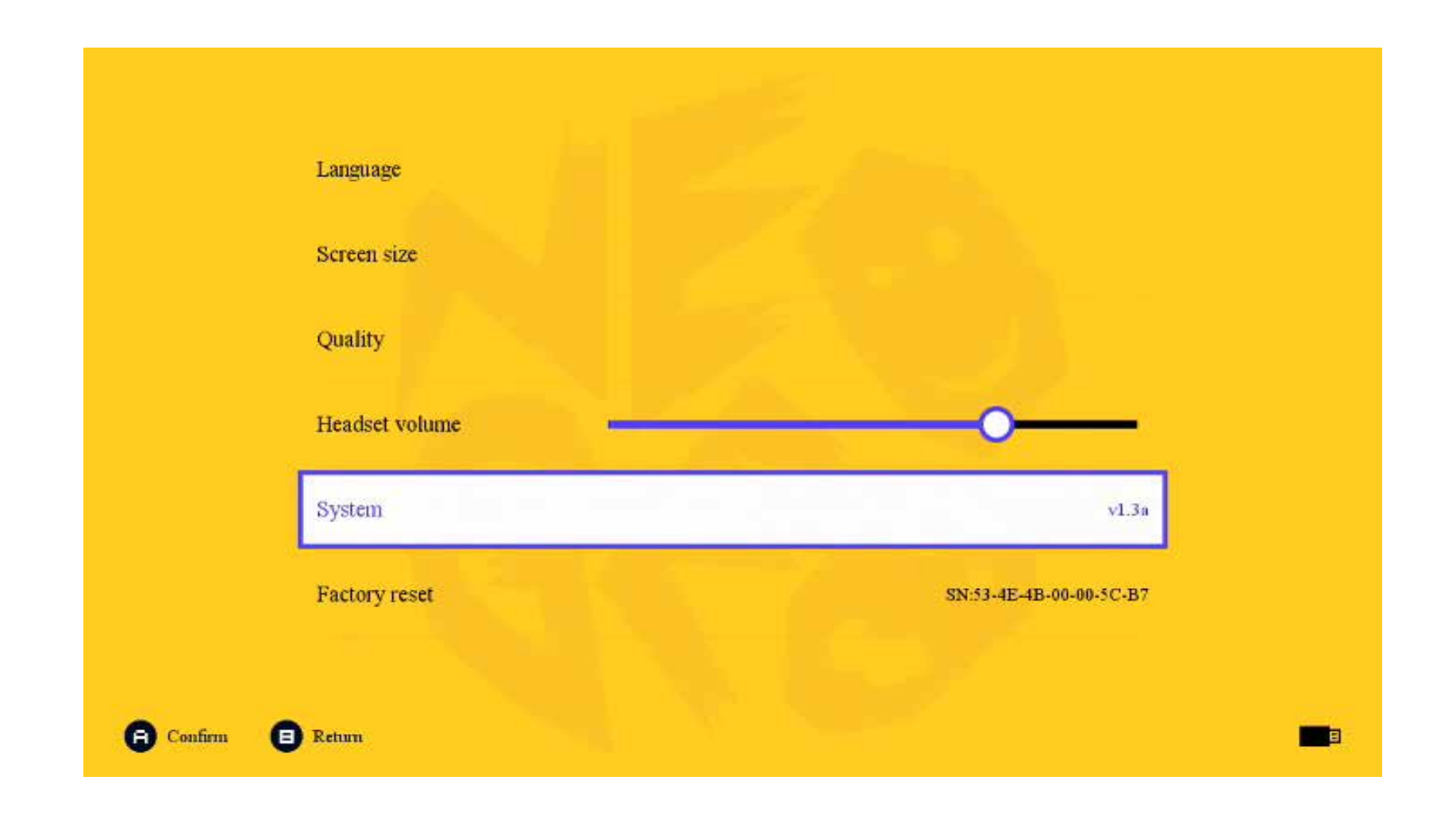

4.) Select "Unlock" from the menu to display the unlocked game.

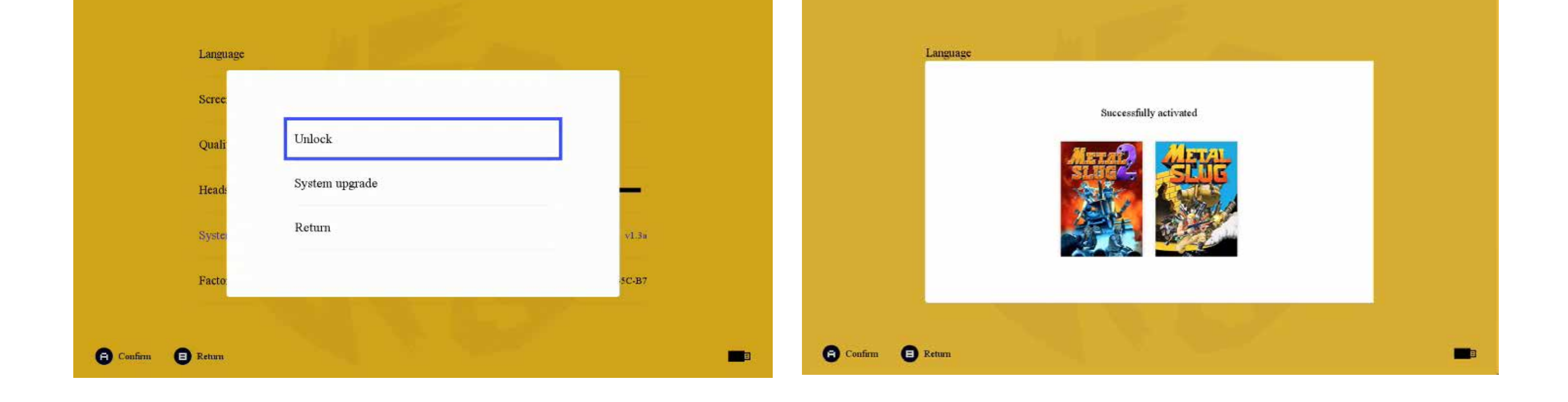

5.) The game is now unlocked. Your new unlocked game will also be displayed in the main menu interface.

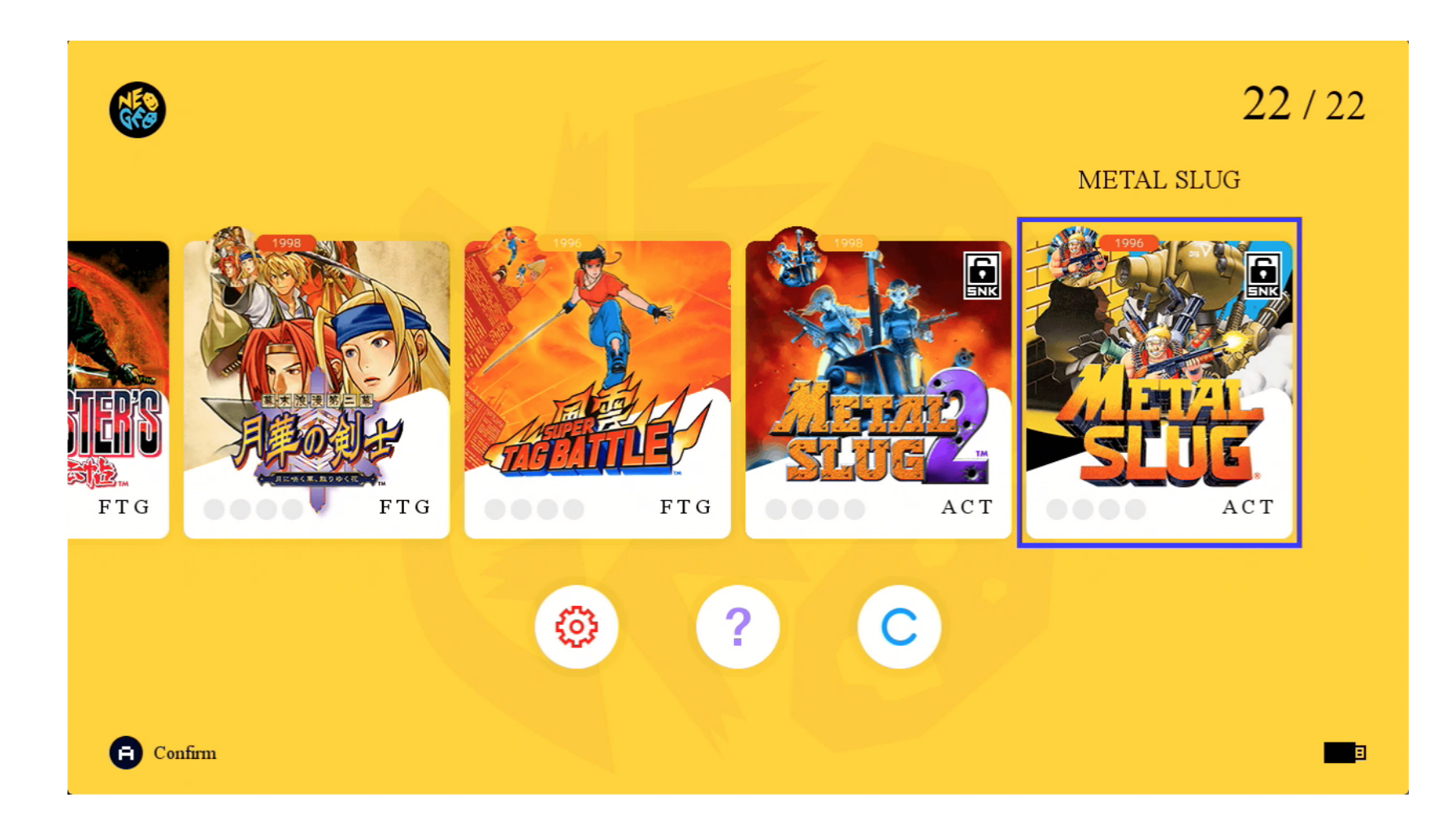